请按照以下操作流程,将已登录的收款人信息进行更改。(未进行路径变更的汇款将保留在本公司)

操作前您需要准备以下2点。 1.收款银行信息(银行名、收款卡号(银联一类账户)) 2.取引パスワード(交易密码)

\_\_\_\_\_

操作方法:

1. 登录会员网站 https://ires.remit.co.jp/IRESWeb/MainMemberLoginInput.jsf

| ユーザーネーム *            |     |          |
|----------------------|-----|----------|
| Remit_Customer_Cente |     |          |
| ログインパスワード *          |     |          |
|                      |     | <b>=</b> |
| <b>_</b>             | ブイン | 2        |

ログイン

2. 在登录(认证)画面中输入您登录邮箱收到的6位认证码,点击登录(认证)

| 認証コード                   | *                                                       |
|-------------------------|---------------------------------------------------------|
|                         |                                                         |
| ログインの<br>れる6ケタ<br>証)」をク | 都度登録済みのメールアドレス宛に送信さ<br>の認証コードを入力し「ログイン(認<br>・リックしてください。 |
|                         | ログイン(認証)                                                |
|                         | 認証コードを再送する                                              |

点击屏幕顶部菜单栏左数第二个【送金】后,选择下拉菜单里的【受取人情報】
 (手机登录时请点击两下【送金】后,点击 open 选择下拉菜单里的【受取人情報】)

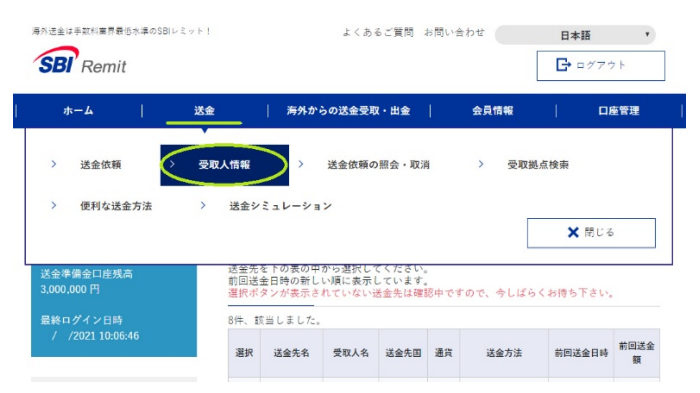

4. 在【送金先(受取人)の照会・変更】处,选择要更改的收款人信息后点击当前表格下方的红色按钮【受取人の明細表示】

| 選択 | 送金先   | 受取人名             | 送金先国            | 通貨  | 送金方法                          | 前回送金日時                 | 前回送金<br>額      |
|----|-------|------------------|-----------------|-----|-------------------------------|------------------------|----------------|
| ۲  | DEMO  | WANG<br>XIAOHUA  | CHINA           | CNY | Account Deposit<br>MOST BANKS |                        |                |
| 0  | TEST  | RECEIVER<br>TEST | PHILIPPI<br>NES | PHP | 10 Minute Service             | 09/06/2021<br>13:32:00 | 1,500<br>JPY   |
| 0  | HONG  | WANG<br>HONG     | CHINA           | USD | 10 Minute Service             | 07/18/2021<br>13:23:41 | 100,000<br>JPY |
| 0  | TARO  | TEST TARO        | PHILIPPI<br>NES | PHP | 10 Minute Service             | 02/17/2021<br>10:09:07 | 5,000<br>JPY   |
| 0  | JIMIN | PARK<br>JIMIN    | PHILIPPI<br>NES | PHP | 10 Minute Service             | 01/04/2020<br>17:17:55 | 10,000<br>JPY  |

受取人の明細表示

5. 把新的页面拉到最底部、点击红色按钮【この送金先(受取人)を変更する】

ページ最下部までスクロール

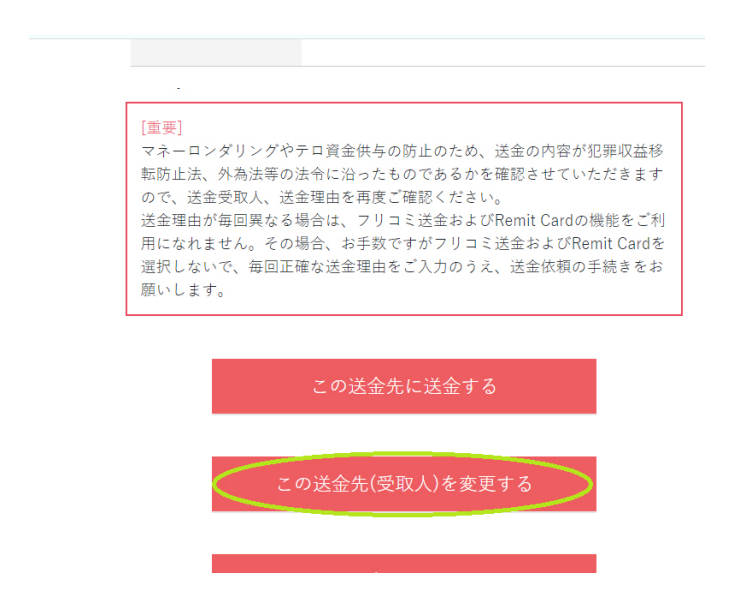

6. 在【送金先(受取人)情報変更】的页面,参照以下内容进行更换汇款路径。

| 送金先国名                               | : CHIN                    | A                                                                     |                             |         |
|-------------------------------------|---------------------------|-----------------------------------------------------------------------|-----------------------------|---------|
| 受取通貨                                | : CNY                     | (人民币)                                                                 |                             |         |
| 送金方法                                | : BANK                    | DIRECT BD-CUP                                                         | (经由银                        | 联国际的汇款) |
|                                     | 送金                        | 先(受取人)情報変更                                                            |                             |         |
| 送金先名の変更<br>送金先変更後に、当社<br>かかる場合がございま | にて審査を行うた&<br>(す。)         | 、送金可能になるまでに1時間ほどかかります                                                 | 。(審査内容により数営業日               |         |
| - 送金先名                              |                           |                                                                       |                             |         |
| 送金先名 🔹                              |                           | DEMO                                                                  |                             |         |
| - 送金先の変                             | 更                         |                                                                       |                             |         |
| 送金先国名 *                             |                           | CHINA                                                                 | ۲                           |         |
| 受取通貨 *                              |                           | CNY                                                                   | •                           |         |
| 送金方法 *                              |                           |                                                                       | ۲                           | ]       |
| 「Account D<br>(RRN番号)<br>士          | eposit Most Ba<br>に基づき、受取 | BAINA DIRECT BD-COP<br>hks」とは、入力されたReceiver Regi<br>人様の銀聯カードロ座へ直接、送金で | stration Number<br>できるサービスで | 1       |

下拉页面选择补充您收款人信息的必填项目(国籍,性别,住址等),

| 国籍 *                      | CHINA ▼<br>国籍と生まれた国が違う場合は下記も選択してください。 |
|---------------------------|---------------------------------------|
| 出生国                       | CHINA Y                               |
| 性别 *                      | 〇男 ●女 clear                           |
| 生年月日(月/日/年)               | 01 ▼ 月 01 ▼ 日 1991 ▼ 年                |
| 受取人住所<br>丁目/番/号/部屋番号<br>* | Dongcheng Qinian St. Tiantan          |
| 市 / 区 / 郡 / 町 / 村 *       | BEIJING                               |
| 国 / 省 / 州 *               | CHINA                                 |

| 学費         医療費         旅行費・滞在費         お祝い・ギフト         自動車の購入         家の建築・購入・リフォーム         土地の購入         借入金の返済         寄付         貯金・自己資金の移転         上記以外の目的での家族への送金         商品代金等の支払い         サービスの対価・給与・報酬等の支払い         その他の事業費・経費         その他         その他         その他         「「その他」を選択された場合、具体的にご記入ください。 | d | 生活費                                 |                   | 選択 |
|----------------------------------------------------------------------------------------------------|---|-------------------------------------|-------------------|----|
| 医療費<br>旅行費・滞在費<br>お祝い・ギフト<br>自動車の購入<br>家の建築・購入・リフォーム<br>土地の購入<br>借入金の返済<br>寄付<br>貯金・自己資金の移転<br>上記以外の目的での家族への送金<br>商品代金等の支払い<br>サービスの対価・給与・報酬等の支払い<br>その他の事業費・経費<br>その他<br>その他<br>その他<br>て<br>見体的に *                                                                                                    |   | 字費                                  |                   |    |
| 旅行費・滞在費         お祝い・ギフト         自動車の購入         家の建築・購入・リフォーム         土地の購入         借入金の返済         寄付         貯金・自己資金の移転         上記以外の目的での家族への送金         商品代金等の支払い         サービスの対価・給与・報酬等の支払い         サービスの対価・給与・報酬等の支払い         その他         その他         その他         その他         「「その他」を選択された場合、具体的にご記入ください。    | 1 | 医療費                                 |                   |    |
| お祝い・ギフト<br>自動車の購入<br>家の建築・購入・リフォーム<br>土地の購入<br>借入金の返済<br>寄付<br>貯金・自己資金の移転<br>上記以外の目的での家族への送金<br>商品代金等の支払い<br>サービスの対価・給与・報酬等の支払い<br>その他の事業費・経費<br>その他<br>その他<br>その他                                                                                                    |   | 旅行費・滞在費                             |                   |    |
| 自動車の購入<br>家の建築・購入・リフォーム<br>土地の購入<br>借入金の返済<br>寄付<br>貯金・自己資金の移転<br>上記以外の目的での家族への送金<br>商品代金等の支払い<br>サービスの対価・給与・報酬等の支払い<br>その他の事業費・経費<br>その他<br>その他<br>その他                                                                                                    |   | お祝い・ギフト                             |                   |    |
| <ul> <li>家の建築・購入・リフォーム<br/>土地の購入<br/>借入金の返済<br/>寄付<br/>貯金・自己資金の移転<br/>上記以外の目的での家族への送金<br/>商品代金等の支払い<br/>サービスの対価・給与・報酬等の支払い<br/>その他の事業豊・経費<br/>その他</li> <li>その他</li> <li>又の内容素量・経費<br/>その他</li> <li>その他</li> <li>「「「その他」を選択された場合、具体的にご記入ください。」</li> </ul>                                                       |   | 自動車の購入                              |                   |    |
| <ul> <li>土地の購入<br/>借入金の返済<br/>寄付<br/>貯金・自己資金の移転<br/>上記以外の目的での家族への送金<br/>商品代金等の支払い<br/>サービスの対価・給与・報酬等の支払い<br/>その他の事業豊・経費<br/>その他</li> <li>その他</li> <li>又</li> <li>具体的に *</li> <li>第0万法型で送金下の上述活動</li> <li>第000000000000000000000000000000000000</li></ul>                                                       |   | 家の建築・購入・リフォーム                       |                   |    |
| 借入金の返済<br>寄付<br>貯金・自己資金の移転<br>上記以外の目的での家族への送金<br>商品代金等の支払い<br>サービスの対価・給与・報酬等の支払い<br>その他の事業費・経費<br>その他<br>その他<br>その他<br>ての他                                                                                                    |   | 土地の購入                               |                   | -  |
| 寄付<br>貯金・自己資金の移転<br>上記以外の目的での家族への送金<br>商品代金等の支払い<br>サービスの対価・給与・報酬等の支払い<br>その他の事業費・経費<br>その他<br>その他 その他 その他 その他 その他 『その他』を選択された場合、具体的にご記入ください。                                                                                                    |   | 借入金の返済                              |                   |    |
| 貯金・自己資金の移転<br>上記以外の目的での家族への送金<br>商品代金等の支払い<br>サービスの対価・給与・報酬等の支払い<br>その他の事業費・経費<br>その他<br>その他 その他 その他 その他 その他 『その他』を選択された場合、具体的にご記入ください。                                                                                                    |   | 寄付                                  |                   |    |
| 上記以外の目的での家族への送金<br>商品代金等の支払い<br>サービスの対価・給与・報酬等の支払い<br>その他の事業費・経費<br>その他<br>その他<br>見体的に *                                                                                                    |   | 貯金・自己資金の移転                          |                   |    |
| 商品代金等の支払い<br>サービスの対価・給与・報酬等の支払い<br>その他の事業豊・経費<br>その他<br>その他<br>■<br>集体的に *<br>■<br>「での他』を選択された場合、具体的にご記入くださ<br>い。                                                                                                    |   | 上記以外の目的での家族への送金                     |                   |    |
| サービスの対価・給与・報酬等の支払い<br>その他の事業費・経費<br>その他<br>その他<br>【<br>単<br>ののした<br>単<br>「<br>「<br>その他」を選択された場合、具体的にご記入くださ<br>い。                                                                                                    |   | 商品代金等の支払い                           |                   |    |
| その他の事業費・経費<br>その他<br>その他<br>見体的に *                                                                                                    |   | サービスの対価・給与・報酬等の支払い                  |                   |    |
| その他<br>その他<br>具体的に *                                                                                                    |   | その他の事業費・経費                          |                   |    |
| その他<br>具体的に *<br>MORE (送金不可) 当活動<br>『その他』を選択された場合、具体的にご記入くださ<br>い。                                                                                                    |   | その他                                 |                   |    |
| 具体的に *<br>MORE (火金子弓) 生活型<br>『その他』を選択された場合、具体的にご記入くださ<br>い。                                                                                                    |   | その他                                 | ۲                 |    |
| 具体的に *<br>MORE (送金下石) 生活費<br>『その他』を選択された場合、具体的にご記入くださ<br>い。                                                                                                    | l |                                     |                   | J  |
| MODE CASETTON 生活当<br>「その他』を選択された場合、具体的にご記入くださ<br>い。                                                                                                    | F | 具体的に *                              |                   |    |
| 「その他』を選択された場合、具体的にご記入ください。                                                                                                    |   |                                     |                   | 削除 |
|                                                                                                    |   | ▲<br>『その他』を選択された場合、具体的にご記入くださ<br>い。 | - 関し <sup>-</sup> | c  |

选择【送金先銀行名】,填写【送金先口座番号】

(送金先口座番号需要为 62 或 60 开头, 15-19 位的一类账户的银联卡卡号)

| - 銀行受取用登録情報 |                                                     |
|-------------|-----------------------------------------------------|
| 送金先銀行名 *    | ICBC - INDUSTRIAL AND COMMERCIAL BANK OF CHINA LIMI |
| 送金先口座番号 *   | 622210002000300066                                  |
|             |                                                     |

把页面拉到最下方点击红色按钮的【次へ】

| フリコミ送金を<br>? フリコミ送金とは? | ○ 利用する<br>● 利用しない |  |
|------------------------|-------------------|--|
| – Remit Card           |                   |  |
| Remit Cardを            | ○ 利用する<br>● 利用しない |  |
|                        | <br>次へ            |  |

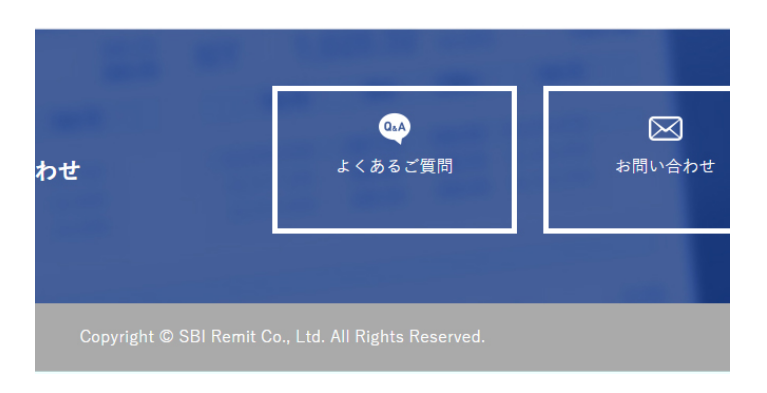

7. 在下一个页面确认好您填写的内容后,在页面下方输入【取引パスワード】,点击红色按钮【変更す

る】后,完成汇款路径的更改。

|                                                     |                    | ージ最下部までスク                                                                    | ロール                                                                                                    |
|-----------------------------------------------------|--------------------|------------------------------------------------------------------------------|----------------------------------------------------------------------------------------------------|
| a. s.                                               |                    |                                                                              |                                                                                                    |
|                                                     |                    | - 取引パスワード                                                                    |                                                                                                    |
| · · · · · · · · · · · · · · · · · · ·               | _                  | 取引パスワード *                                                                    |                                                                                                    |
| ana ana ana ana ana ana ana ana ana ana             |                    |                                                                              | r                                                                                                    |
| 1499. 50<br>1490. 10<br>149. 10                     |                    |                                                                              | 取引パスワード(半角英数字記号8~16文字)を入力して<br>ください。                                                                                                    |
| Museum,<br>Restricted                               |                    | [重要]                                                                         |                                                                                                    |
|                                                     |                    | 転防止法、外為法等の<br>ので、送金受取人、逆<br>送金理由が毎回異なる<br>用になれません。その<br>選択しないで、毎回正<br>願いします。 | の法令に沿ったものであるかを確認させていただきます<br>を確認させていただきます<br>差金理由を再度ご確認ください。<br>5場合は、フリコミ送金およびRemit Cardの機能をご利<br>0場合、お手数ですがフリコミ送金およびRemit Cardを<br>E確な送金理由をご入力のうえ、送金依頼の手続きをお |
| 1 - 11 A<br>- 14 - 14 - 14 - 14 - 14 - 14 - 14 - 14 | -                  | <                                                                            | 変更する                                                                                                    |
|                                                     |                    |                                                                              |                                                                                                    |
|                                                     |                    | . =-                                                                         |                                                                                                    |
|                                                     |                    | く たつ                                                                         |                                                                                                    |
| 12 11                                               | 948 6              |                                                                              |                                                                                                    |
|                                                     |                    | >入力>確認>                                                                      | ▶ <u>完了</u>                                                                                                    |
| 送                                                   | 金先(受取人)情           | 報変更                                                                          | _                                                                                                    |
|                                                     |                    |                                                                              |                                                                                                    |
| 送金元の変更が完了しました。再                                     | 9度、ご難診ください。        |                                                                              |                                                                                                    |
| _ 送金先名の変更                                           |                    |                                                                              |                                                                                                    |
| 送金先名 *                                              | DEMO               |                                                                              |                                                                                                    |
|                                                     |                    |                                                                              |                                                                                                    |
| - 送金先の変更                                            |                    |                                                                              |                                                                                                    |
|                                                     |                    |                                                                              |                                                                                                    |
| 送金先国名 *                                             | CHINA              |                                                                              |                                                                                                    |
| 受取通貨。                                               | CNY                |                                                                              | <ul> <li>system@remit.co.jp</li> <li>送金先(受取人)情報の変更が完了しまし</li> </ul>                                                                                           |
|                                                     |                    |                                                                              | た [SBIレミット]<br>SBI REMIT CORPORATION CUSTOMER<br>CENTER 様                                                                                                    |
| 送金方法                                                | BANK DIRECT BD-CUP |                                                                              | cuntry                                                                                                    |